DVC

## ¿Cómo abandono una clase en línea?

- 1. Ir a <u>http://m.4cd.edu</u> (o use el InSite app) e inicie sesión con su nombre de usuario y contraseña.
- 2. Clic en el icono de "Registration".
- **3.** Selecione "Drop sections".
- Elija el semestre en el que se llevará a cabo la clase que desea dejar.
- 5. Busque la clase que desea dejar y presione el botón "Drop" a la derecha.
- 6. Confirme que desea abandonar la clase. Luego verá un mensaje de confirmación.

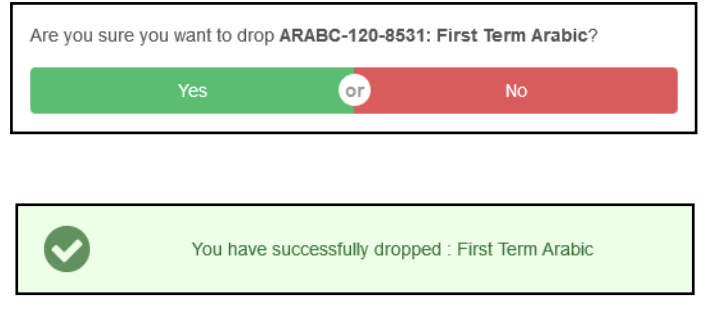

También puede dejar clases a través de la herramienta "Student Planning", presionando el botón de "Drop" en la clase deseada.

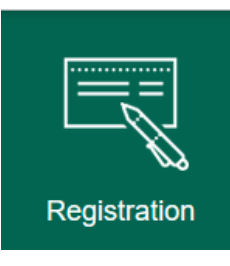

Drop Sections Drop a class you are currently registered for

| Drop Sections |    |
|---------------|----|
| Please Select | ~~ |
| Please Select |    |
| Spring 2018   |    |
| Summer 2018   |    |
| Fall 2018     |    |

| ENGL-124-1720<br>Nature of Lang: Intro Linguis | <br>Drop |
|------------------------------------------------|----------|
| HIST-120-8086<br>History of the US before 1865 | <br>Drop |
| KNDAN-168A-3435<br>Salsa and Latin Dance I     | <br>Drop |

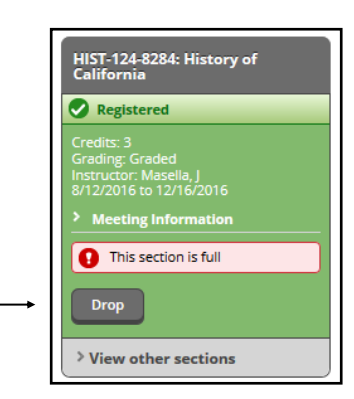